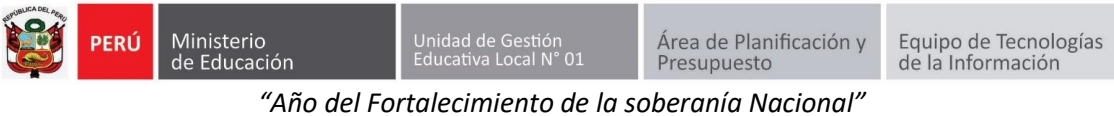

### **GUÍA DE USO DEL SIIC01**

Primero ingresa a la página de la UGEL01: https://www.ugel01.gob.pe/

Busque y haga clic en PORTAFOLIO (En la parte superior de la página)

|   | ÷ | $\rightarrow$ | G         | 🗎 ugel01.go                | b.pe                                                        |                                            |                          |              |                                        |              | ☆ 🕕          |
|---|---|---------------|-----------|----------------------------|-------------------------------------------------------------|--------------------------------------------|--------------------------|--------------|----------------------------------------|--------------|--------------|
|   | 4 | , Centra      | l Telefón | ica: <u>(</u> 01) 7191890  | 🔀 Correo: informaciones@ugel01.gob.pe                       | Atención al ciudadano: Lu                  | n - Vi 8:30 am a 4:30 pm |              | ش INI                                  | CIO 🗏 CONTAC | TO 🖂 WEBMAIL |
|   | 1 | <b>e</b>      | PERÚ      | Ministerio<br>de Educación | Dirección Regional<br>de Educación<br>de Lima Metropolitana | Unidad de Gestión<br>Educativa Local N° 01 |                          | PORTAFOUO 🛎  | Portol de<br>Transparencia<br>estárdor | Buscar       | P            |
| l |   |               |           |                            |                                                             |                                            |                          | UGEL 01 ESTR | UCTURA ORGÁNICA                        | SERVICIOS    | CIUDADANO    |

Luego haga clic en el icono SIIC01

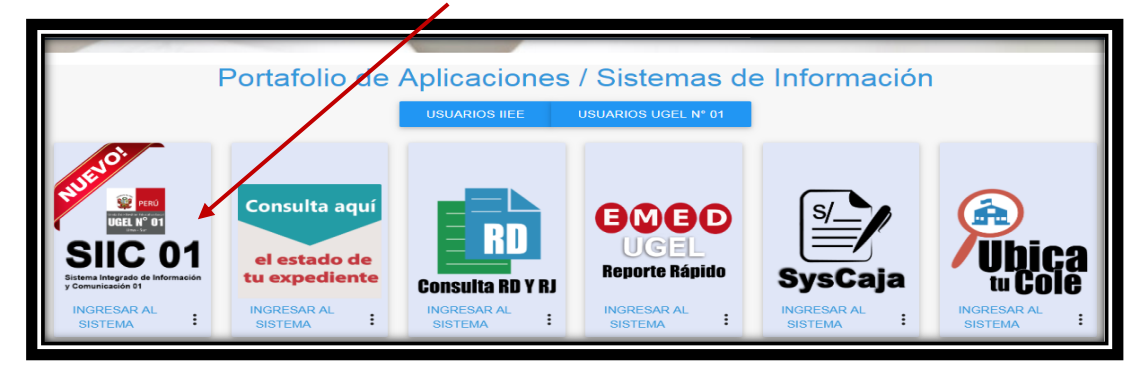

Para ingresar al sistema, en la ventana de acceso ingrese el Número de su DNI en USUARIO y en Contraseña su contraseña de acceso, luego haga clic en INGRESAR.

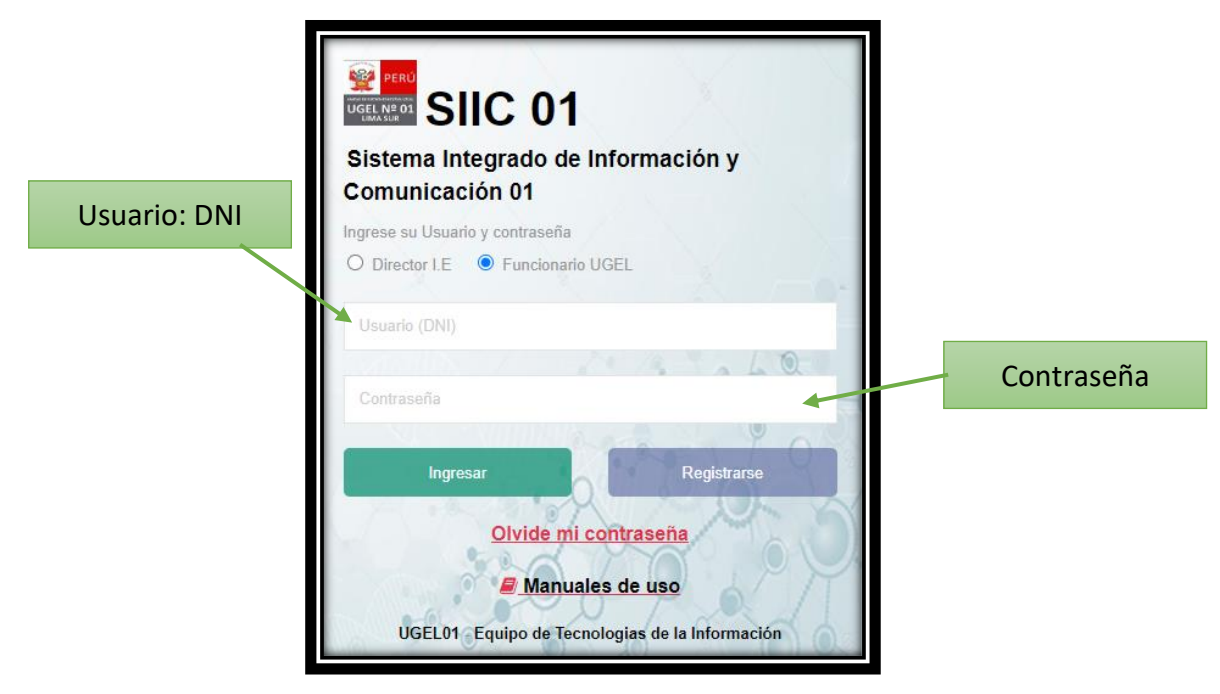

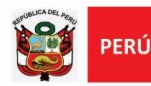

Ir al menú Ventanilla virtual->Mesa de partes Virtual

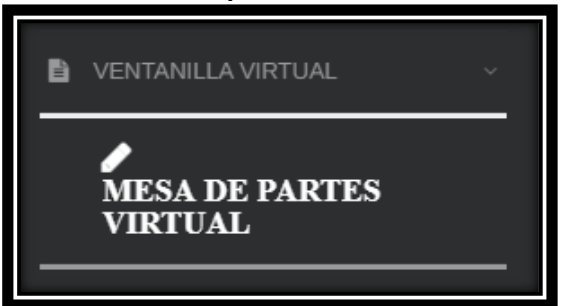

Se mostrará una lista de opción. Escoja la más acorde a su necesidad.

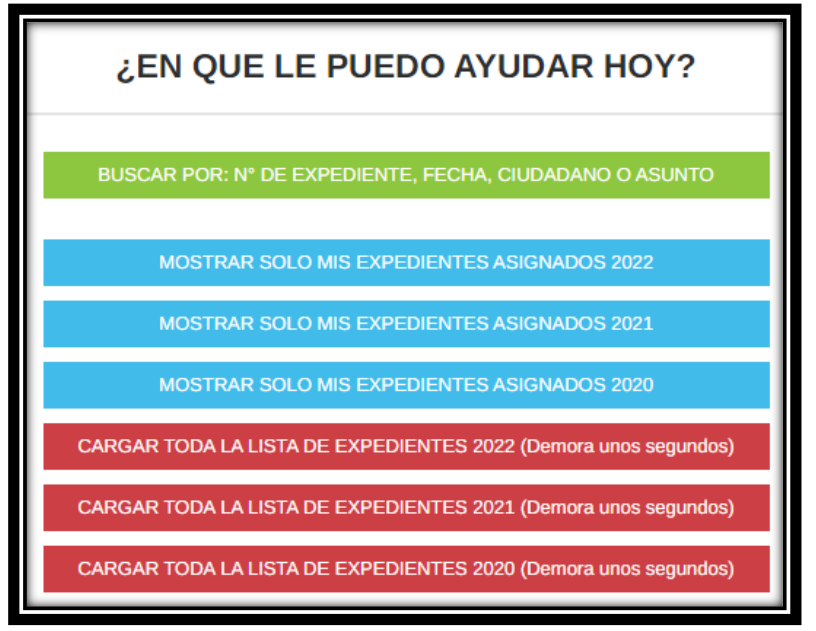

**BUSCAR POR:** N° **DE EXPEDIENTE, FECHA, CIUDADANO O ASUNTO:** Debe utilizar los campos de búsqueda para filtrar los expedientes por N° de expediente, fecha, ciudadano, o asunto.

**MOSTRAR SOLO MIS EXPEDIENTES ASIGNADOS:** Se mostrarán solo los expedientes asignados al especialista.

**CARGAR TODA LA LISTA DE EXPEDIENTES (Demora unos segundos):** Se mostrarán todos los expedientes asignados a la oficia filtrado por año.

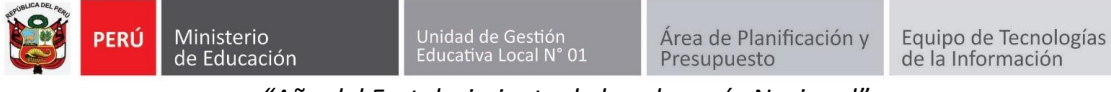

"Año del Fortalecimiento de la soberanía Nacional"

Haga clic en el icono del lápiz.

| Ciudadano 💠                      | As⊾eto ≑                                                                 | \$<br>Ver | Cargar      ≑<br>Documentos<br>y Firmar | \$<br>Situación | Estado ≑<br>SINAD |
|----------------------------------|--------------------------------------------------------------------------|-----------|-----------------------------------------|-----------------|-------------------|
| MARIA LENITH<br>TAUMA OCAMPO     | OTROS-<br>DIRECTIVO:<br>REPORTE DEL<br>DIAGNOSTICO<br>DEL PLAN<br>LECTOR | I         | 4                                       | ASIGNADO        | PROCESADO         |
| ROCÍO<br>ELIZABEHT ZEA<br>CHOCCE | PROPUESTA<br>DE CONTRATO<br>DE<br>PROMOTORA<br>DE PRONOEI                | ľ         | 4                                       | ASIGNADO        | PROCESADO         |

Se mostrará una ventana con los datos del expediente (código, resumen del pedido), ciudadano (nombre, correo, celular) y archivos adjuntos (Fut, ticket, anexo)

| EXPEDIEN                      | FE,CONTRATACIÓN VIRTUAL,LIBRO DE ×<br>RECLAMACIONES                                                                 |  |  |  |  |  |  |  |  |
|-------------------------------|----------------------------------------------------------------------------------------------------|--|--|--|--|--|--|--|--|
| Codigo                        | MPT2022-EXT-0069867                                                                                                 |  |  |  |  |  |  |  |  |
| Ciudadano /<br>Solicitante    | 515 JUAN XXIII                                                                                                    |  |  |  |  |  |  |  |  |
| Documento                     |                                                                                                    |  |  |  |  |  |  |  |  |
| Correo                        | LENITH.GITANA@GMAIL.COM                                                                                             |  |  |  |  |  |  |  |  |
| Celular                       | 997378412                                                                                                    |  |  |  |  |  |  |  |  |
| Resumen del<br>Pedido         | OTROS-DIRECTIVO: REPORTE DEL DIAGNOSTICO DEL<br>Cambiar tipo de tramite                                             |  |  |  |  |  |  |  |  |
| Numero de<br>folios digitados | 17                                                                                                    |  |  |  |  |  |  |  |  |
| Archivos<br>Adjuntos          | N°     TIPO     DOCUMENTO     NUMERO DE<br>IMAGENES EN POF       1     OFICIO     17       2     FUT Y TICKET     2 |  |  |  |  |  |  |  |  |
| Expediente                    | 69867 Fecha de 04/07/2022 1                                                                                         |  |  |  |  |  |  |  |  |
| Estado                        | ASIGNADO                                                                                                    |  |  |  |  |  |  |  |  |

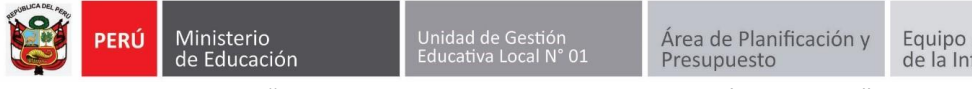

## **GUÍA PARA CARGAR DOCUMENTOS**

Hacer clic en el icono de la Nube.

| Ciudadano ≑                      | Asunto \$                                                                | ÷ | Cargar 💠<br>Documentos<br>y Firmar | \$<br>Situación | Estado \$<br>SINAD |
|----------------------------------|--------------------------------------------------------------------------|---|------------------------------------|-----------------|--------------------|
| MARIA LENITH<br>TAUMA OCAMPO     | OTROS-<br>DIRECTIVO:<br>REPORTE DEL<br>DIAGNOSTICO<br>DEL PLAN<br>LECTOR | ľ | <b>`</b>                           | ASIGNADO        | PROCESADO          |
| ROCÍO<br>ELIZABEHT ZEA<br>CHOCCE | PROPUESTA<br>DE CONTRATO<br>DE<br>PROMOTORA<br>DE PRONOEI                | ľ | 4                                  | ASIGNADO        | PROCESADO          |

Seleccionar el tipo de documento.

| С | argar y Firmar Documento                      |   |
|---|-----------------------------------------------|---|
|   | Tipo de Documento<br>Informe                  | ~ |
|   | Informe                                       |   |
|   | Memo Simple<br>Memo Múltiple<br>Oficio Simple |   |

Hacer clic en Elegir archivos.

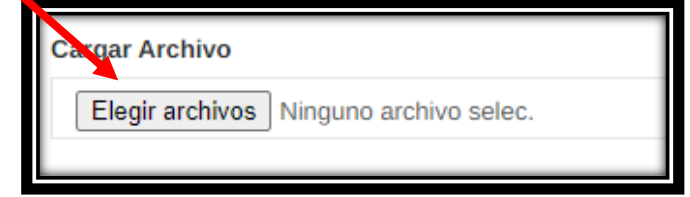

Seleccione el archivo y presione abrir.

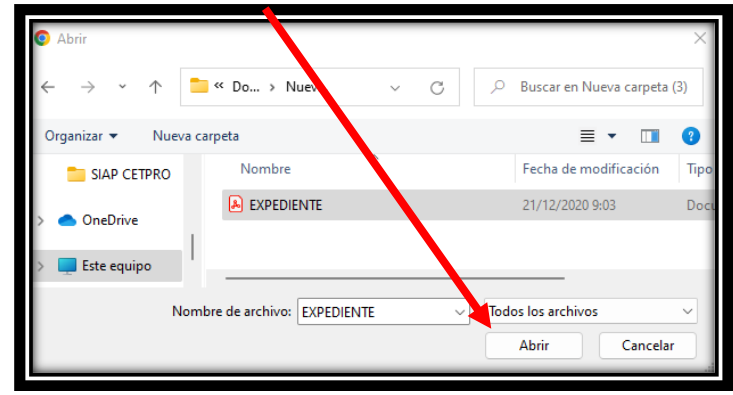

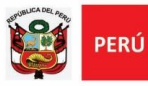

### Luego presione Subir Archivo.

| Cargar y Firma, Documento   |                                               |
|-----------------------------|-----------------------------------------------|
| Tipo de Document<br>Informe | Cargar Archivo Elegir archivos EXPEDIENTE.pdf |
|                             | Número de imágenes en PDF: 1                  |
| Subir Archivo               |                                               |

### El documento cargado se visualizará en la parte inferior.

### Para visualizarlo haga clic en la lupa.

| Lista de Archi<br>Seleccione los arch | vos Cargados<br>ivos que desee firmar. |    | N° Expediente: MPT2022-EXT-0069867  |                    |                 |                 |          |  |  |
|---------------------------------------|----------------------------------------|----|-------------------------------------|--------------------|-----------------|-----------------|----------|--|--|
| Tipo de Firma:                        |                                        |    | Firmar Documento(s) Seleccionado(s) |                    |                 |                 |          |  |  |
| Seleccionar /<br>Deseleccionar        | Tipo Documento                         | Ve | Estado                              | Firmantes          | N°<br>Documento | Fecha Documento | Eliminar |  |  |
|                                       | Informe<br>EXPEDIENTE.pdf              | ٩  | Sin<br>Firma                        | • Sin<br>Firmantes |                 |                 | 8        |  |  |
|                                       |                                        |    |                                     |                    |                 |                 | Cerrar   |  |  |

Para eliminar el archivo haga clic en el **tacho rojo**.

| Lista de Archiv<br>Seleccione los archi | vos Cargados<br>vos que desee firmar. |     |              | N° Expedie         | ente. MP        | T2022-EXT-0             | 069867     |
|-----------------------------------------|---------------------------------------|-----|--------------|--------------------|-----------------|-------------------------|------------|
| Tipo de Firma:                          |                                       |     |              | ~                  | Fin             | mai Socumento(s) Select | cionado(s) |
| Seleccionar /<br>Deseleccionar          | Tipo Documento                        | Ver | Estado       | Firmantes          | N°<br>Documento | Fecha Documento         | Eliminar   |
|                                         | Informe<br>EXPEDIENTE.pdf             | Q   | Sin<br>Firma | • Sin<br>Firmantes |                 |                         | Û          |

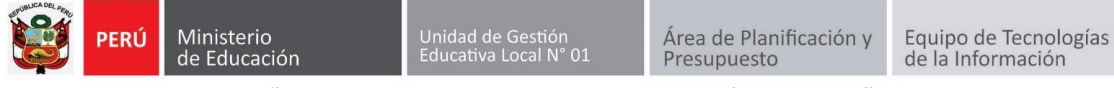

# **GUÍA DE FIRMA DIGITAL DE DOCUMENTOS**

Hacer clic en el icono de la Nube.

| Ciudadano 🌩                      | Asunto 🗢                                                                 | ÷<br>Nř | Cargar ≑<br>Documentos<br>y Firmar | \$<br>Situación | Estado ≑<br>SINAD |
|----------------------------------|--------------------------------------------------------------------------|---------|------------------------------------|-----------------|-------------------|
| MARIA LENITH<br>TAUMA OCAMPO     | OTROS-<br>DIRECTIVO:<br>REPORTE DEL<br>DIAGNOSTICO<br>DEL PLAN<br>LECTOR | ľ       | <b>`</b>                           | ASIGNADO        | PROCESADO         |
| ROCÍO<br>ELIZABEHT ZEA<br>CHOCCE | PROPUESTA<br>DE CONTRATO<br>DE<br>PROMOTORA<br>DE PRONOEI                | ľ       | 4                                  | ASIGNADO        | PROCESADO         |

### Seleccionamos el documento a firmar.

| Seleccionar / Deseleccionar | Tipo Documento            | Ver | Estado       | Firmantes          | N°<br>Documento | Fecha<br>Documento | Eliminar |
|-----------------------------|---------------------------|-----|--------------|--------------------|-----------------|--------------------|----------|
|                             | Informe<br>EXPEDIENTE.pdf | ٩   | Sin<br>Firma | • Sin<br>Firmantes |                 |                    | <b>t</b> |

Seleccionamos el tipo de firma.

| eccione los archivo                                         | os que dese firmar.       |              |                                           | N° Exped        | iente: MPT2022- | EXT-00698             |
|-------------------------------------------------------------|---------------------------|--------------|-------------------------------------------|-----------------|-----------------|-----------------------|
| Tipo de Firma:<br>Soy el autor                              |                           |              | ~                                         |                 | Firmar Documen  | ito(s) Seleccionado(s |
| Soy el autor<br>En señal de con<br>Doy V° B°<br>Por encargo | formidad                  |              | es                                        | N°<br>Documento | Fecha Documento | Elimi                 |
|                                                             | Informe<br>EXPEDIENTE.pdf | Sin<br>Firma | <ul> <li>Sin</li> <li>Firmante</li> </ul> | 5               |                 |                       |

### Presionamos Firmar documentos solicitados.

| Lista de Arch<br>Seleccione los arc                       | ivos Cargados<br>hivos que desee firmar.                           |              |   | V° Exped         | iente: MPT2022-E | EXT-0069867          |          |
|-----------------------------------------------------------|--------------------------------------------------------------------|--------------|---|------------------|------------------|----------------------|----------|
| Tipo de Firma:                                            |                                                                    |              | • | Елрей            | Firmar Documente | o(s) Seleccionado(s) |          |
| Soy el autor<br>En señal de o<br>Doy V° B°<br>Por encargo | Soy el autor<br>En señal de conformidad<br>Doy V° 8°<br>Por angano |              |   |                  | N°<br>Documento  | Fecha Documento      | Eliminar |
|                                                           | Informe<br>EXPEDIENTE.pdf                                          | Sin<br>Firma |   | Sin<br>Firmantes |                  |                      |          |

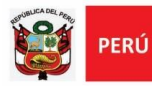

El sistema descargara el documento para firmarlo digitalmente.

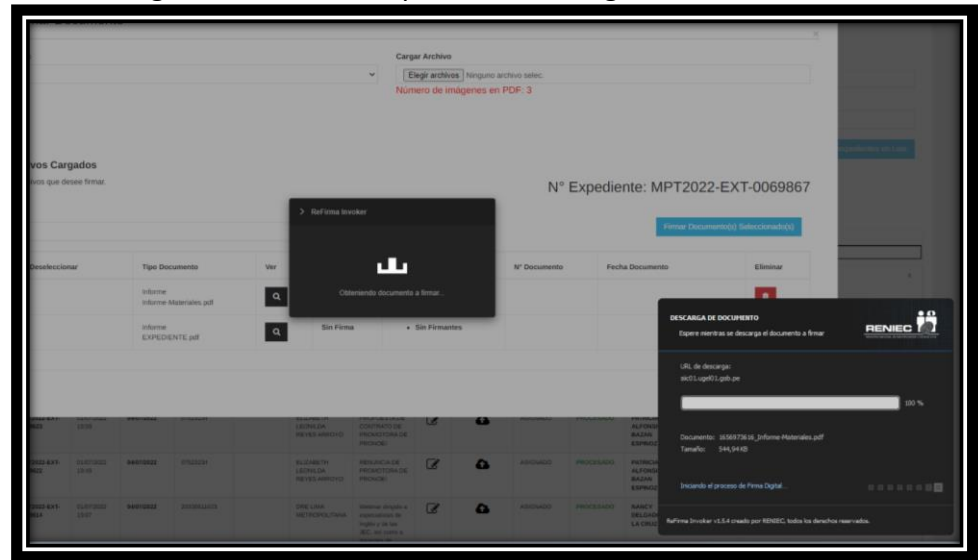

Se abrirá el programa refirma, debe presionar en Firmar.

| <b>1</b> | ReFirma PDF 1.5.4 - [C | \Users\jacostaf\AppREN/ | C\refirma-invoker\documents\8 |
|----------|------------------------|-------------------------|-------------------------------|
|          | 109%                   | Firma                   | ar 🗸 Verificar                |
|          |                        |                         |                               |

Selección el certificado y presione Aceptar.

| ReFirma PDF - Parámetros de firma digital | ×                                                 |
|-------------------------------------------|---------------------------------------------------|
| Certificados digitales:                   |                                                   |
| ACOSTA FLORES Jorge Armando FAU 203448    | 332138 hard \\$N:5555D1C11DEA501892011B3ADA383AED |
|                                           |                                                   |
|                                           |                                                   |
|                                           |                                                   |
| L                                         | ¥                                                 |
| Actualizar                                | Aceptar Cancelar                                  |

Escriba su **PIN** y presione **Aceptar**.

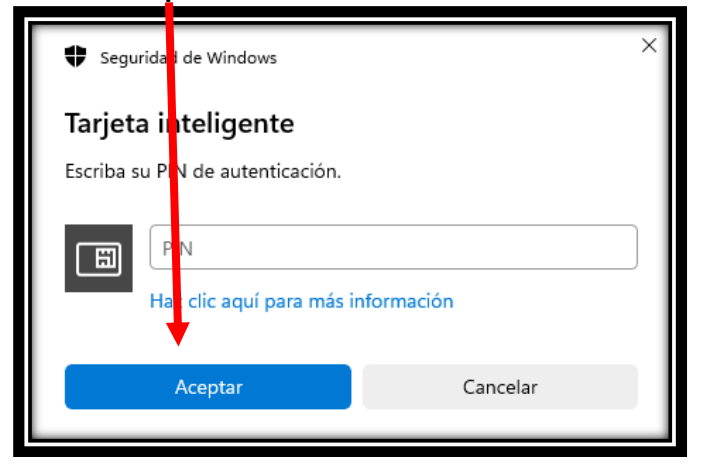

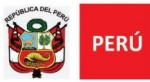

"Año del Fortalecimiento de la soberanía Nacional"

El documento se firmará digitalmente y se mostrará en la parte inferior izquierda del documento.

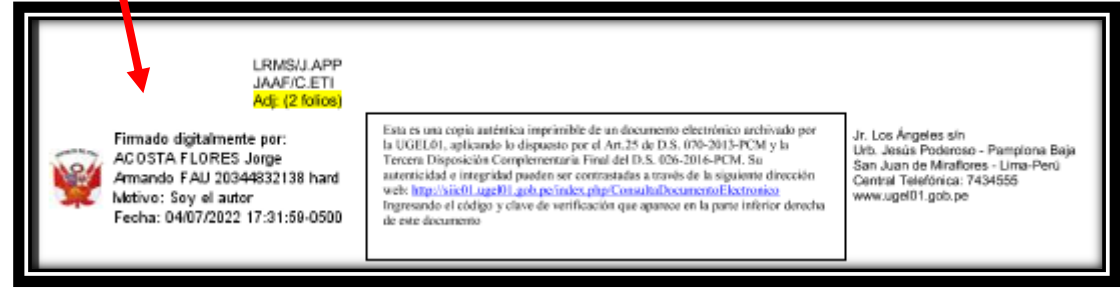

### Finalmente cierre el refirma y el documento se cargará al SIIC01.

|   | 😽 ReFirma PDF 1                   | I.5.4 - [C:\Users\jacostaf\App | RENIEC\refirma-invoker                                                                                         | \documents\8                              | 537E169-85BC-4B07-99CE                                      | -54148E —                      |     | × |
|---|-----------------------------------|--------------------------------|----------------------------------------------------------------------------------------------------|-------------------------------------------|-------------------------------------------------------------|--------------------------------|-----|---|
| Ç | 🖶 🗖 108% 🗸 🕂 🕼 Firmar 🖌 Verificar |                                |                                                                                                    |                                           |                                                             |                                | TSL |   |
|   |                                   | P50 Mritaro<br>de fáxade       | Drescrin Regional Unidad de<br>de Eduardon Gentinh Educativa<br>de Lima Metropolitana Local IN <sup>®</sup> 01 | Área de<br>Pianificación y<br>Presupuesto | Año del Bicentenario del Perú:<br>200 años de Independencia | Mejones<br>Peruanno<br>Siempre |     |   |

### Presion Aceptar.

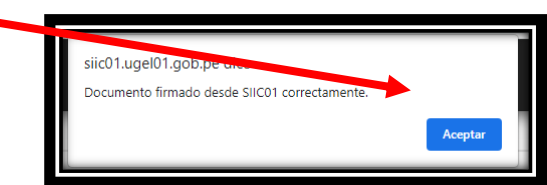

Finamente en la parte inferior se mostrará el **documento firmado digitalmente**.

| Seleccionar /<br>Deseleccionar | Tipo Documento                        | Ver | Estado               | Firmantes                      |
|--------------------------------|---------------------------------------|-----|----------------------|--------------------------------|
|                                | Informe<br>Informe-<br>Materiales.pdf | ٩   | Documento<br>Firmado | JORGE ARMANDO<br>ACOSTA FLORES |